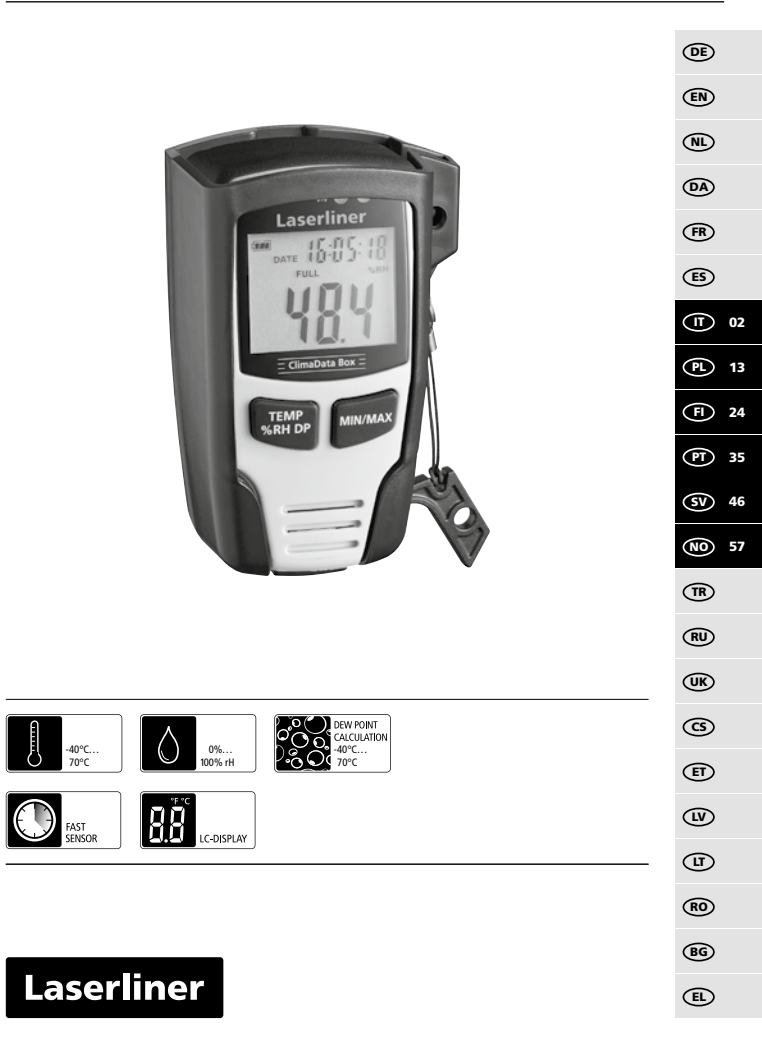

## Laserliner

Leggere attentamente le istruzioni per l'uso, l'opuscolo allegato "Ulteriori informazioni e indicazioni garanzia", nonché le informazioni e le indicazioni più recenti raggiungibili con il link riportato al termine di queste istruzioni. Attenersi alle indicazioni ivi riportate. Questo documento deve essere conservato e fornito insieme all'apparecchio in caso questo venga inoltrato a terzi.

## Funzione / Utilizzo

Questo apparecchio esegue la misurazione prolungata di temperatura ambiente, umidità dell'aria e punto di rugiada. I valori misurati sono memorizzati all'interno dell'apparecchio e possono essere letti collegando il misuratore a un PC tramite USB. La configurazione dei parametri di misurazione, le operazioni prima di una nuova misurazione e l'analisi finale dei rispettivi dati si eseguono da computer con l'aiuto del software fornito in dotazione.

## Indicazioni generali di sicurezza

- Utilizzare l'apparecchio esclusivamente in conformità con gli scopi previsti e nei limiti delle specificazioni.
- La struttura dell'apparecchio non deve essere modificata.
- Non sottoporre l'apparecchio a carichi meccanici, elevate temperature o forti vibrazioni.

#### Indicazioni di sicurezza

Lavorare in presenza di radiazione elettromagnetica

- L'apparecchio rispetta le norme e i valori limite per la compatibilità elettromagnetica ai sensi della direttiva EMC 2014/30/UE.
- Rispettare le restrizioni locali all'uso, ad es. in ospedali, a bordo di aerei, in stazioni di servizio o nelle vicinanze di persone portatrici di pacemaker.
  Sussiste la possibilità di interferenze pericolose o di disturbi degli apparecchi elettronici o per causa di questi

## Indicazioni per la manutenzione e la cura

Pulire tutti i componenti con un panno leggermente inumidito ed evitare l'impiego di prodotti detergenti, abrasivi e solventi. Immagazzinare l'apparecchio in un luogo pulito e asciutto.

# ClimaData Box

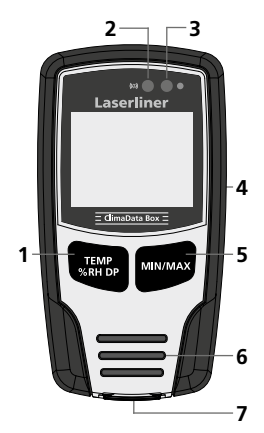

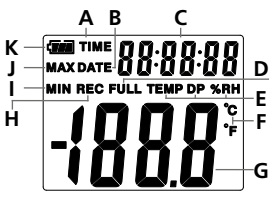

Esempio: Visualizzazione temperatura MIN

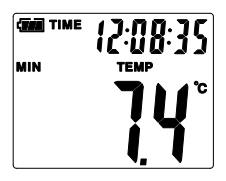

- 1 Passa alla visualizzazione di temperatura, umidità relativa dell'aria e punto di rugiada / Avvia e arresta la registrazione dei valori misuratig
- 2 Funzione di allarme
- 3 Registrazione dei valori misurati attiva
- 4 Vano batterie (lato posteriore)
- 5 Visualizza gli attuali valori misurati assieme ai valori MIN e MAX della modalità selezionata
- 6 Sensore
- 7 Interfaccia USB
- A Visualizzazione dell'ora attiva
- B Visualizzazione della data attiva
- C Visualizzazione ora / data
- D Memoria dati piena
- E Indicazione di temperatura, umidità relativa dell'aria, punto di rugiada
- F Unità di misura °C / °F
- G Visualizzazione dei valori misurati
- H Registrazione dei valori misurati attiva
- I Indicazione valori MIN
- J Indicazione valori MAX
- K Indicatore batteria

Ogni 10 secondi sul display si alternano ora e data.

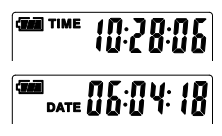

## Laserliner

## 1 Inserimento della batteria

Aprire il vano batterie e introdurre la batteria come indicato dai simboli di installazione, facendo attenzione alla corretta polarità.

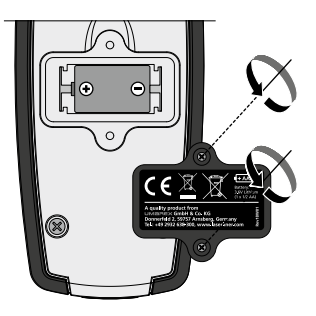

## 2 Driver USB / Installazione del software / Messa in funzione

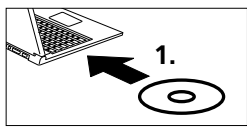

Inserire il CD in dotazione nel drive e seguire le indicazioni di installazione. Completata correttamente l'installazione, chiudere il programma d'installazione.

Per poter avviare l'applicazione e prima di collegare l'apparecchio al computer è necessario installare il driver USB. Per quest'operazione inserire nell'unità disco il CD fornito in dotazione e aprire la cartella "USB Driver". In base alla versione del sistema operativo Windows aprire il seguente file d'installazione: Versione 32bit: CP210xVCPInstaller\_x32

Versione 64bit: CP210xVCPInstaller\_x64 Per conoscere il tipo di sistema utilizzato dal computer consultare i dati di base della propria installazione di Windows. Seguire le indicazioni per l'installazione.

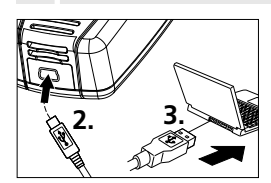

Collegare quindi un'estremità del cavo USB in dotazione alla miniporta USB dell'apparecchio, l'altra estremità a una porta USB libera del computer e avviare l'applicazione.

Il software è disponibile solo in lingua inglese.

| E Climad<br>File (f) | hata Box<br>Apparecchio (I) Aiuto (H)                                  |      |                                                                               |
|----------------------|------------------------------------------------------------------------|------|-------------------------------------------------------------------------------|
|                      | <b>Salva</b><br>Per salvare sul disco<br>fisso i dati registrati       | Ē    | Stato di carica della<br>batteria Indica la carica<br>completa della batteria |
| ۲.                   | <b>Apri</b><br>Per aprire i file salvati                               | ulli | <b>Diagramma</b><br>Mostra i dati registrati sotto<br>forma di diagramma      |
| Ð                    | <b>Data / Ora</b><br>Per regolare data e ora                           |      | <b>Elenco</b><br>Mostra i dati registrati sotto<br>forma di elenco            |
|                      | Impostazioni<br>Per eseguire specifiche<br>impostazioni di misurazione | 6    | <b>Stampa</b><br>Il diagramma o l'elenco<br>possono essere stampati           |
| Ŧ                    | <b>Download</b><br>Per scaricare i dati registrati                     | Ţ    | Funzione Aiuto/Help                                                           |

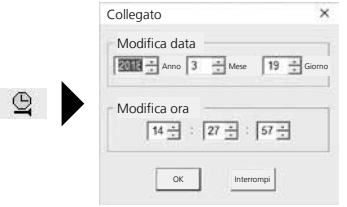

Il sistema trasmette data e ora all'apparecchio collegato

(IT) 05

## 5 Menu Impostazioni

Il menu Impostazioni consente di eseguire nell'apparecchio collegato le impostazioni specifiche per le misurazioni.

Tutti i dati si cancellano automaticamente quando l'apparecchio viene nuovamente configurato.

| Collegato                                                           | ×                                                                                                    |
|---------------------------------------------------------------------|----------------------------------------------------------------------------------------------------|
| Frequenza di campionamento<br>Frequenza di 10                       | Impostazioni allarme   Allarme   temp bassa   Impostazioni allarme   temp bassa   Impostazioni allarme   Impostazioni allarme   Impo |
|                                                                     |                                                                                                    |
| l l l<br>Ripristina le impostazioni Salva i<br>di fabbrica impostaz | l<br>le Chiude il menu Setup senza<br>rioni salvare le impostazioni                                                                                                    |

## 5.1 Frequenza di campionamento

La frequenza di campionamento determina la frequenza di registrazione dei valori misurati. Le opzioni di questa impostazione sono 1 ... 60 secondi, 1 ... 60 minuti e 1 ... 24 ore. Nel campo "Durata registrazione" si calcola la durata massima della misurazione. Trascorso questo tempo la memoria dei valori misurati risulta piena. Su questo punto consultare anche il capitolo 5.6 "Registrazione continua / non continua".

## 5.2 Impostazione tempi LED

La registrazione in corso è segnalata dalla spia a LED (3) e dall'indicazione REC sul display. Il segnale a LED può comparire ogni 10, 20 o 30 secondi come da rispettiva impostazione. In alternativa, il segnale a LED può essere anche disattivato.

## 5.3 Opzioni per avviare una misurazione

La procedura di misurazione può essere avviata in modalità manuale, automatica oppure dopo che è trascorso un tempo impostato.

| Avvio manuale:    | Per avviare e terminare la misurazione tenere premuto il tasto (1) per alcuni secondi. |
|-------------------|----------------------------------------------------------------------------------------|
| Avvio automatico: | La misurazione ha inizio non appena l'apparecchio viene staccato dal computer.         |
| Ritarda avvio:    | La misurazione ha inizio dopo che è trascorso<br>il tempo indicato nelle impostazioni. |

## 5.4 Ora attuale

Nel campo "Ora attuale" si visualizzano la data e l'ora impostate. In questo campo si può modificare il formato della data.

## 5.5 Impostazioni della funzione Allarme

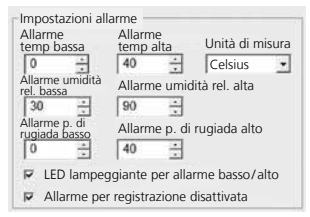

L'utente può definire liberamente i valori nel campo Allarme per i tre parametri Temperatura, Umidità relativa dell'aria e Punto di rugiada. Se il valore misurato supera il limite massimo/minimo impostato, la spia di allarme a LED (2) lampeggia una volta al minuto.

LED rosso: valore della temperatura massima/ minima superato

LED giallo: valore dell'umidità massima/ minima superato

LED lampeggiante per allarme valore alto/ basso: La funzione Allarme può essere attivata e disattivata.

Allarme per registrazione disattivata: l'apparecchio emette un segnale se la funzione Registrazione (REC) non è attiva.

## 5.6 Registrazione continua / Non continua

| Registrazione | La registrazione prosegue finché non si seleziona                           |
|---------------|-----------------------------------------------------------------------------|
| continua:     | Fine in modalità manuale. In tal caso, il sistema                           |
| Non continua: | La registrazione termina automaticamente quando<br>la memoria dati è piena. |

## Avvertenze sulla procedura di misurazione e sull'uso dell'apparecchio

- 1. Collegare al computer il ClimaData Box
- 2. Eseguire la lettura e il salvataggio di dati eventualmente presenti. L'avvio o la configurazione di una nuova registrazione di valori misurati cancella tutti i dati precedenti.
- 3. Eseguire la configurazione della registrazione nel menu Setup e salvare le impostazioni.
- 4. In base ai rispettivi parametri di avvio, posizionare l'apparecchio nel luogo dove si deve eseguire la misurazione e registrare i valori misurati. Se è stato selezionato l'avvio manuale tenere premuto il tasto 1 per alcuni secondi. Sul display compare la scritta "REC" che segnala la registrazione dei valori in corso.
- 5. Per terminare la registrazione premere di nuovo il tasto 1 per diversi secondi/ oppure, in base al parametro definito, la registrazione termina guando la memoria è piena.
- 6. Collegare al computer il ClimaData Box, eseguire la lettura e salvare i dati.

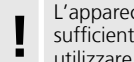

L'apparecchio deve essere posizionato dritto per garantire una sufficiente circolazione dell'aria attorno al sensore: a tale scopo utilizzare il supporto a parete fornito in dotazione.

Se l'apparecchio misuratore è stato precedentemente installato in un ambiente con bassa temperatura e/o un alto tasso di umidità dell'aria, al momento della rimozione nell'alloggiamento del sensore potrebbe crearsi dell'acqua di condensa dovuta al cambio di temperatura. Per questo motivo tenere l'apparecchio in posizione dritta per alcuni minuti e attendere che si adatti alla nuova temperatura ambiente.

## 7 Download

08 (IT)

Per la successiva elaborazione e documentazione, i dati registrati devono essere importati nel software. In tal caso avviare il programma e collegare l'apparecchio al computer tramite l'interfaccia USB.

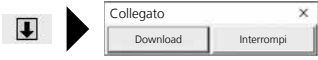

Durante la procedura di trasferimento dei dati sul display LC compare la voce "PC". Completato il caricamento dei dati, il ClimaData Box indica il valore effettivo della misurazione attuale. Una nuova procedura di misurazione cancella tutti i dati precedenti.

Il sistema non esegue il salvataggio automatico dei dati.

## 8 Analisi dei valori misurati

I valori misurati e registrati sono rappresentati sotto forma di grafico.

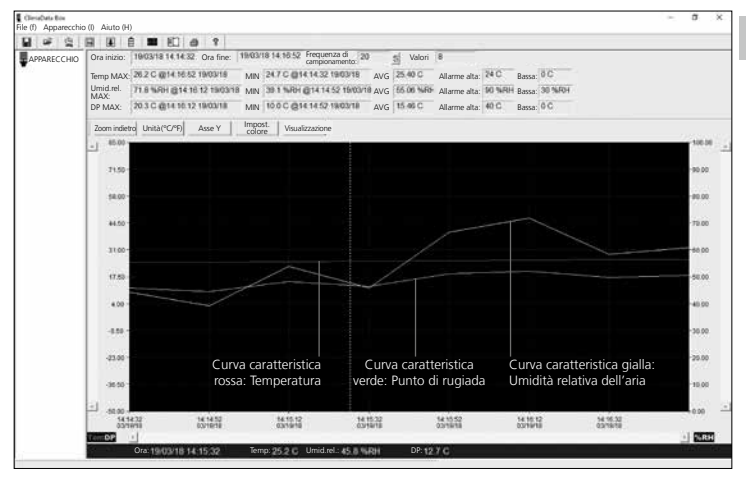

In alternativa, i valori misurati possono essere visualizzati sotto forma di elenco.

| ~ 입         | <b>H</b> 8 |                         | 9 7              |                     |                       |           |                |            |        |          |  | _ |
|-------------|------------|-------------------------|------------------|---------------------|-----------------------|-----------|----------------|------------|--------|----------|--|---|
| APPARECCHIO | Ora in     | nizio: 19/03/18 14:14:3 | Ora fine: 1903   | 18 14:56:52 Frequer | nza di<br>namento: 20 | S Valori  | 8              |            |        |          |  |   |
| 570         | Temp       | MAX 26.2 C @14 16 5     | 2 19/03/18 MIN   | 247C@141432         | 19/03/19 AVG          | 25.40 C   | Allarme alta:  | 24 C       | Bassa: | 0 C      |  |   |
|             | Umid       | Leel. JTLB SHOH @14.1   | 0.12 1903/18 MIN | 38.1 % (0) @14.14   | 52 THOOPTH AVG        | 65.06 %44 | Allarme alta:  | 90 % 80    | Bassa: | 30 % 201 |  |   |
|             | DP M       | IAX: 203C @1416.1       | 2 19/03/18 MIN   | 10.0 C @14 14 52    | 19/03/18 AVG          | 15.46 C   | Allarme alta:  | 40 C       | Bassa: | 0C       |  |   |
|             | N.         | Ora                     | (%RH) umidità    | (C) Temperatura     | (F) Temperatura       | (C) Punto | di rugiada (F) | Punto di r | ugiada |          |  |   |
|             | 1          | 10/03/18 14 14:32       | 44.2             | 24.7                | 76.5                  | 11.7      | 53             | T          |        |          |  |   |
|             | 2          | 19/03/18 14:14:52       | 39.1             | 24.8                | 76.6                  | 10.0      | 49             | 9          |        |          |  |   |
|             | 3          | 19/03/18 14 15 12       | 63.8             | 25.0                | 77.0                  | 15.0      | 59             | 0          |        |          |  |   |
|             | 4          | 19/03/18 14:15:22       | 45.8             | 25.2                | 77.4                  | 12.7      | 54             | 9          |        |          |  |   |
|             | 15         | 19/03/18 14:15:52       | 66.6             | 25.5                | 77.9                  | 18.8      | 65             | 9          |        |          |  |   |
|             | 6          | 19/03/18 14:16:12       | 71.0             | 25.0                | 78.4                  | 20.3      | 68             | 6          |        |          |  |   |
|             | 7          | 19/03/18 14:16:32       | 68.3             | 26.0                | 78.8                  | 17.2      | 62             | 9          |        |          |  |   |
|             | 18         | 19/03/18 14:16:52       | 60.9             | 26.2                | 79.2                  | 18.1      | 64             | 5          |        |          |  |   |

(IT) 09

## 8.1 Funzione Zoom

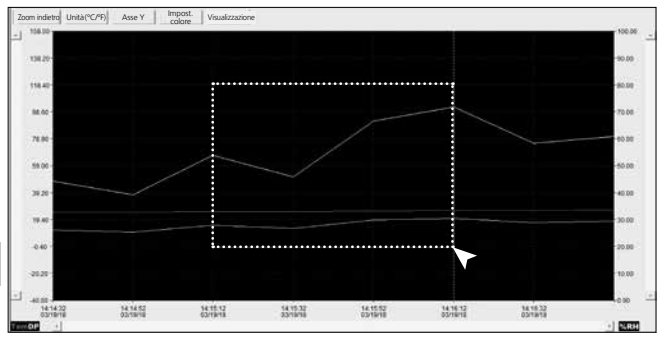

I diversi settori possono essere ingranditi. Per lo zoom, tenendo premuto il tasto sinistro del mouse segnare un quadrato sopra alla zona desiderata e rilasciare il tasto. Con la barra di scorrimento orizzontale si possono visualizzare altri valori misurati. La barra di scorrimento verticale a sinistra cambia la visualizzazione dei dati della temperatura, la barra di scorrimento verticale a destra cambia i dati dell'umidità relativa dell'aria.

Zoom indietro Torna alla visualizzazione intera

## 8.2 Cambiare unità di misura (°C/°F)

Unità(°C/°F) I valori misurati compaiono in °C o °F.

## 8.3 Impostazioni asse Y

Asse Y Per l'asse Y si può modificare la scala di valori.

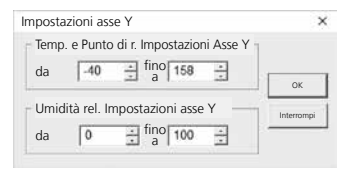

#### 8.4 Impostazione del colore 8.5 Visualizzazione Visualizza-zione Impost. Consente di cambiare I valori possono essere visualizcolori nel grafico. zati/nascosti in forma di grafico o nella visualizzazione ad lenco Impostazione del colore × Visualizzazione ~ Impostazione del colore Temp • Temp: Sfondo: ٠ OK Allarme temp alta Allarme temp bassa Umid. or Griglia: Ŧ . ☑ Umidità rel. P di Allarme umidità rel. alta ٠ rug.: Allarme umidità rel bassa P. di rugiada F Allarme p. di rugiada alto Allarme p. di rugiada basso Punti evidenziati Asse X Asse Y

## 9 Messaggio di errore -LO-

Sul display potrebbe comparire il messaggio -LO- che segnala un problema al sensore. In tal caso, l'apparecchio necessita di un servizio dell'Assistenza. Rivolgersi al reparto Assistenza di UMAREX-LASERLINER.

| Dati tecnici          |                                                                                                    |                                                                                                    |  |  |  |  |
|-----------------------|----------------------------------------------------------------------------------------------------|----------------------------------------------------------------------------------------------------|--|--|--|--|
| Precisione (assoluta) | <b>Temperatura ambiente</b><br>-40 °C 70 °C<br>±1 °C (-10 °C 40 °C)<br>±2 °C (-40 °C10 °C,<br>+40 °C 70 °C)<br><b>Umidità relativa dell'ari</b><br>0% 100%<br>±3% (40% 60%)<br>±3,5% (20% 40%, 60°<br>±5% (0% 20%, 80% . | -40 °F 158 °F<br>±1,8 °F (14 °F 104 °F)<br>±3,6 °F (-40 °F14 °F,<br>+104 °F158 °F)<br>a<br>% 80%)<br>100%) |  |  |  |  |
|                       | Indicazione del punto di rugiada                                                                                                    |                                                                                                    |  |  |  |  |
|                       | -40 °C 70 °C                                                                                                    | -40 °F 158 °F                                                                                              |  |  |  |  |
|                       | ±2 °C (@25 °C,                                                                                                    | ±3,6 °F (@77 °F,                                                                                           |  |  |  |  |
|                       | 40% rH 100% rH)                                                                                                    | 40% rH 100% rH)                                                                                            |  |  |  |  |

(TT) 11

| Dati tecnici                 |                                                                                                    |
|------------------------------|----------------------------------------------------------------------------------------------------|
| Risoluzione                  | 0,1% rH, 0,1 ℃, 0,1 °F                                                                                                    |
| Memoria                      | 49050 singoli valori                                                                                                    |
| Intervallo<br>di misurazione | 1s 24h                                                                                                    |
| Condizioni di lavoro         | -40 °C 70 °C (-31 °F 158 °F), umidità dell'aria<br>senza condensa, altezza di lavoro max. 2000 m<br>sopra il livello del mare (s.l.m.) |
| Condizioni                   | -40 °C 70 °C (-31 °F 158 °F),                                                                                                    |
| di stoccaggio                | umidità dell'aria max. 80% rH                                                                                                    |
| Alimentazione elettrica      | 1 batteria al litio da 3,6V (tipo 1/2 AA, 14250)                                                                                       |
| Autonomia<br>della batteria  | 3 mesi (in particolare dipende da intervallo di<br>misurazione, temperatura ambiente e uso dei<br>LED di allarme)                      |
| Dimensioni                   | 48 x 33 x 94 mm (P x L x H)                                                                                                    |
| Peso                         | 136 g (incl. batteria e supporto a parete)                                                                                             |
| Requisiti di sistema         | Windows XP / Vista / 7 / 8 / 10, 32bit / 64bit                                                                                         |

Con riserva di modifiche tecniche. 18W28

#### Norme UE e smaltimento

L'apparecchio soddisfa tutte le norme necessarie per la libera circolazione di merci all'interno dell'UE.

Questo prodotto è un apparecchio elettrico e deve pertanto essere raccolto e smaltito separatamente in conformità con la direttiva europea sulle apparecchiature elettriche ed elettroniche usate.

Per ulteriori informazioni e indicazioni di sicurezza: http://laserliner.com/info?an=clidabox 

## Laserliner

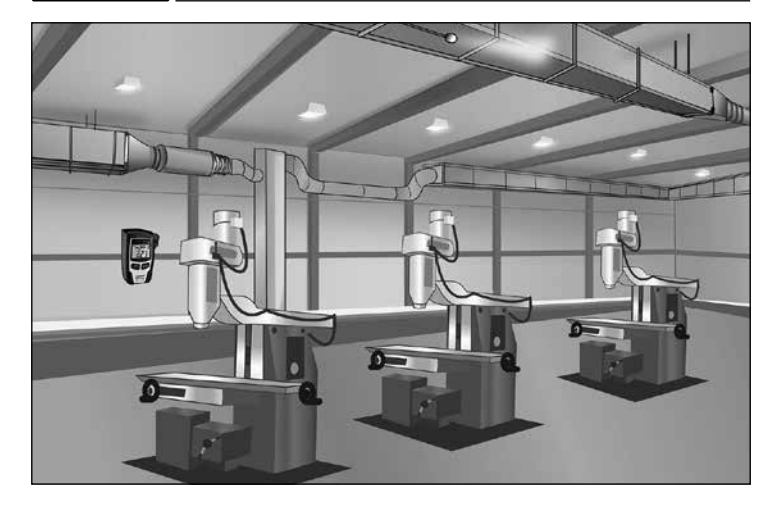

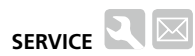

#### Umarex GmbH & Co. KG

– Laserliner – Möhnestraße 149, 59755 Arnsberg, Germany Tel.: +49 2932 638-300, Fax: +49 2932 638-333 info@laserliner.com

Umarex GmbH & Co. KG Donnerfeld 2 59757 Arnsberg, Germany Tel.: +49 2932 638-300, Fax: -333 www.laserliner.com

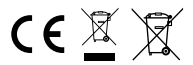

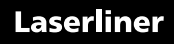